## 改訂:中国語のピーイン表示

以前にワードで中国語に四声記号のルビを表示する方法を以下のURLにアップしました。 http://manyuuzu.web.fc2.com/pc-ict-room/usefulinfo/chinese/newpage-blog.htm

その後、その内容にいくつか不具合とその対応方法が見つかりました。今回はその改訂版です。

## 1. 以下は上記URLにアップした概要です――詳細はホームページ参照

・ワード2003の場合は、メニューバーの
[書式] - [拡張書式] - [ルビ]の機能を使います。

| <ul> <li>20080309希短先改發市査印户目自由L cc - Microsoft Word</li> <li>: ファイル(E) 編集(E) 表示(M 挿入(P) 書式(Q) ツール(E) 罫線(A) ウィンドウ(M) ヘルブ(H)</li> <li>(質問を入力して(ポ)</li> </ul> | <b>三口区</b><br>ざい - ×                  |  |  |
|----------------------------------------------------------------------------------------------------|---------------------------------------|--|--|
|                                                                                                    |                                       |  |  |
|                                                                                                    |                                       |  |  |
|                                                                                                    |                                       |  |  |
|                                                                                                    |                                       |  |  |
|                                                                                                    |                                       |  |  |
| 2008年3月10日。                                                                                                    |                                       |  |  |
| * chunyun<br><sup>1</sup> 1 寿伝。                                                                                                    |                                       |  |  |
| w u nóngchéngsh)                                                                                                    |                                       |  |  |
|                                                                                                    |                                       |  |  |
| 3. 蓝印户口。                                                                                                    |                                       |  |  |
| zlyouboillag<br>                                                                                                    |                                       |  |  |
|                                                                                                    |                                       |  |  |
| 5. 80后≠<br>*                                                                                                    |                                       |  |  |
| 6. 非常村上,                                                                                                    |                                       |  |  |
| 5. 百强城市。                                                                                                    |                                       |  |  |
| ************************************                                                                                                    |                                       |  |  |
| 9. 大棚病。                                                                                                    |                                       |  |  |
| 10. 洋保姆走穴。                                                                                                    |                                       |  |  |
| ≥<br>se 11. 北漂一族。                                                                                                    |                                       |  |  |
| xiangechen di n. ú<br>12. 香车美女。                                                                                                    |                                       |  |  |
| 13. 海归 海龟。                                                                                                    | ±                                     |  |  |
| <sup>°</sup> −<br><sup>™</sup> <sup>™</sup> <sup>™</sup> <sup>™</sup> <sup>™</sup> <sup>™</sup> <sup>™</sup> <sup>™</sup> <sup>™</sup> <sup>™</sup>       | e e e e e e e e e e e e e e e e e e e |  |  |
| ■ 9 回 9 9 0<br>  図形の調整②・ &   オードタエイブ②・ \ \ 凵 〇 △ 四 4 ② 図 3 ◎ → 2 · ▲ · 〓 蒜 尋 ■ ■                                                                          |                                       |  |  |

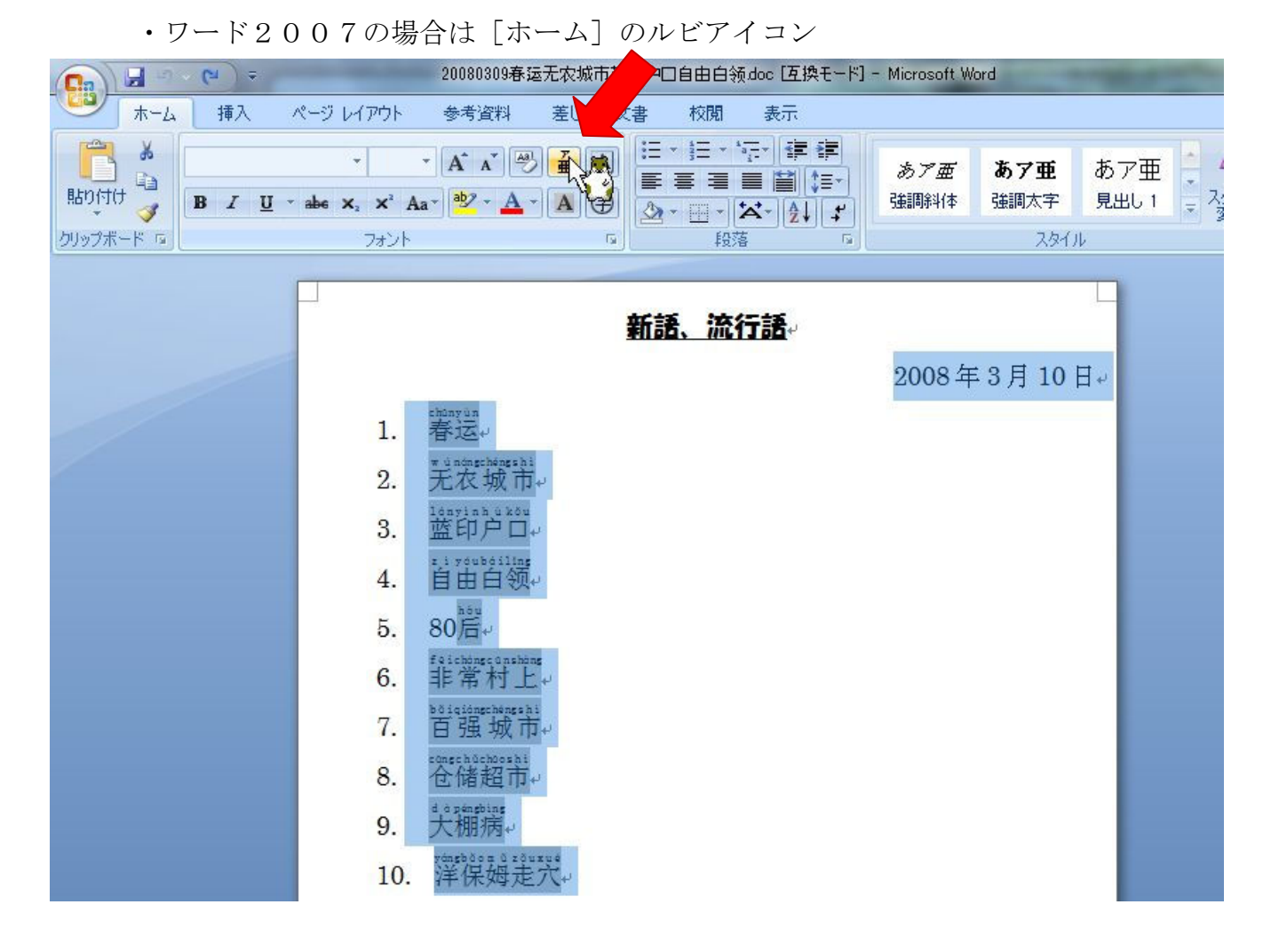

## 2. 問題点

ところが、Windows VISTA に なって上記の四声ルビ振りがで きなくなりました。Windows7 で も同じです。

日本語でルビは振れますから、 中国語を入力するために設定し たキーボード (IME) に問題があ りそうです。ルビ振りは IME の 再変換機能をマクロで利用して いるようなので、そこがうまく働 いていないのではと推測してい ます。以前にアップした記事に書 いていますが、中国語を入力でき るようにするための設定です。 コントロールパネル→地域と言 語→キーボードと言語→キーボ ードの変更→全般→追加

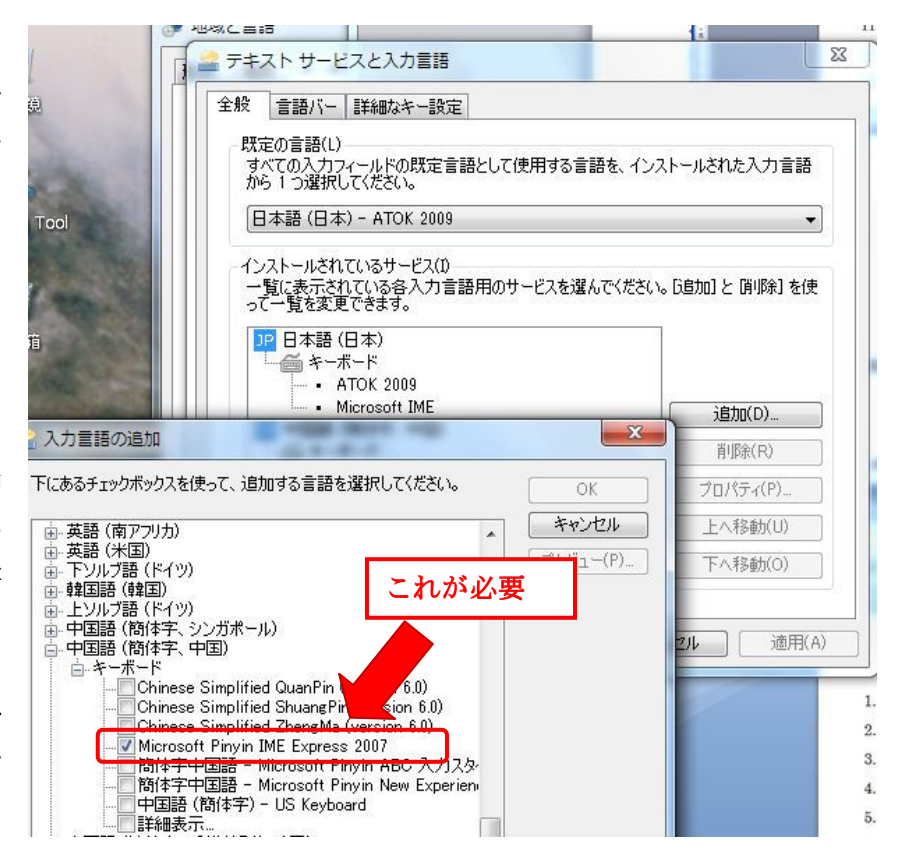

日本語用の Windows VISTA にも Windows7 にも上記の中国語(簡体字用)のキーボー ドがインストルされていません。

実は、マイクロソフトの中国語サイトにこのキーボード(IME)があって、そこからダ ウンロードできます。

## Microsoft 下戴中心・・・・・以下の URL です。

http://www.microsoft.com/downloads/details.aspx?FamilyID=6ee898ee-d86e-48b9-9358-96b2c1a41d 9f&DisplayLang=zh-cn

ここから微软拼音输入法 2007 (をダウンロードしてインストールすると、先ほどの

Microsoft Pinyin IME Express 2007 がキーボード選択の中に表示されるようになります。

| 单击此处安装 Silverlight                                                                                                    |                                                                                                    | China 更改   所有 Microsoft 网站                                                                                                    |  |
|----------------------------------------------------------------------------------------------------|----------------------------------------------------------------------------------------------------|----------------------------------------------------------------------------------------------------|--|
| Microsoft                                                                                                    | 搜索 Microsoft.com                                                                                                    | bing Ø 网络                                                                                                    |  |
| 下载中心                                                                                                    |                                                                                                    |                                                                                                    |  |
| 下载中心主页                                                                                                    | 搜索 所有下载 ▼                                                                                                    | [转到]                                                                                                    |  |
| 产品系列<br>Windows<br>Office<br>Servers<br>Business Solutions<br>Developer Tools<br>Windows Live<br>MSN<br>Games & Xbox<br>Windows Mobile                                          | □ 同时显示英文版下载 高级搜索<br>微软拼音输入法2007<br>快速描述<br>如果您已经是 Office 2007 的用户,您开<br>Office Online 主页,安装简软公司定明,<br>可,如果您不是 Office 2007 的用户,我<br>该版本提供高的输入准确率和特对较大的文件 | 需再次安装该输入法。您只需要访问 Microsoft<br>发布的"散软拼音输入法2007 词库升级服务"即<br>们建议做安塔。"微软拼音输入法 Express 2007",<br>非下载量。同时我们还提供了和 Office 2007 相同的"微软拼音输入法2007",该版本提<br>F 载量。如果您有高速宽带网络连接,您也可以选择微软拼音输入法2007。 |  |
| 所有产品<br>下载类别<br>游戏程序<br>DirectX<br>Internet<br>Windows (安全 & 更新)<br>Windows Media<br>驱动程序<br>Office 和家用应用程序                                                                     | <ul> <li>本页内容</li> <li>④ 快速详细信息</li> <li>◆ 希鏡要求</li> <li>◆ 其他用户正在下载的内容</li> <li>◆ 王载以下文件</li> <li>快速详细信息</li> </ul>                                     | ↓ <u>概述</u><br>↓ <u>逆明</u><br>↓ <u>相关下载</u>                                                                                                    |  |
| 移动设备                                                                                                    | 版本:                                                                                                    | 1.0                                                                                                    |  |
| <b>呪</b><br>安装微软拼音输入法 Express 2007, 请下载文件"MSPYExpress.msi";安装微软拼音输入法2007, 请下载文<br>件"MSPY.msi"。<br><u> 永园页首</u><br><b> 此下载中包括的文件</b><br>法部公内的路接对点处工程可含的怎么立处,注下都是送金 <i>你</i> 你办在体 |                                                                                                    |                                                                                                    |  |
|                                                                                                    |                                                                                                    |                                                                                                    |  |
|                                                                                                    | 文件名: 文件大小                                                                                                    |                                                                                                    |  |
|                                                                                                    | MSPY.msi                                                                                                    | <u>82.6110</u> 下载                                                                                                    |  |
|                                                                                                    | MSPYExpress.msi                                                                                                    | 21.9 MB 下载 =                                                                                                    |  |
|                                                                                                    | ↑ <u>返回页首</u>                                                                                                    |                                                                                                    |  |

ダウンロードするのは、MSPYEExpress.msiの方です。これをダウンロードしてからダブ ルクリックで実行、問いかけに答えていくとインストールされます。

キーボードとして設定してしまえば、中国語の入力方法は以前にアップした方法と同じで す。